# Cambridge Core

## How do I search on Cambridge Core?

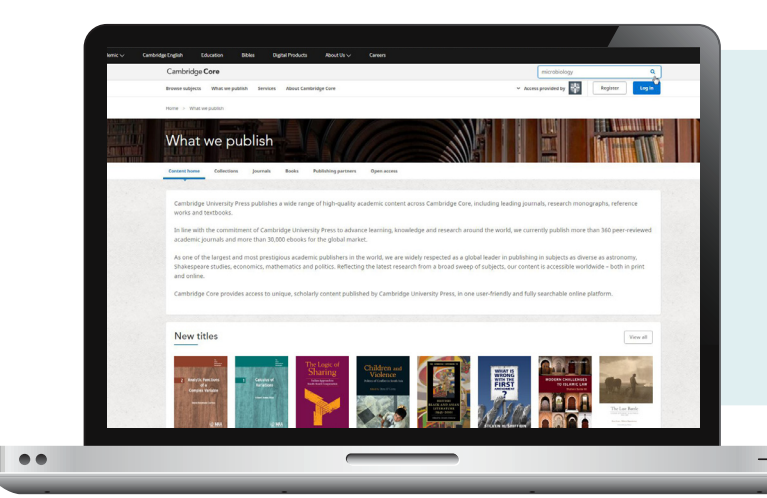

To perform a search, enter your terms in a search box, and select the icon  $\bigcirc$  to view your Search results.

Learn more about our search results page, and how to use our extensive facets to refine your results by following the numbered steps below.

- You can sort your search results by: • Relevance • Title • Publication date
- 2 Refine your search by editing your original terms in the search text box, and selecting the  $\mathcal{Q}$  icon.
- 3 You can refine your search further by selecting the parameter/s located at the left side of the search page. You can filter by:
  - Access: easily view whether you have access to content
- Author name
- Publication date
- Access
- **Open access** Get access
- Content type (e.g.article, chapter, book, journal)
- Subject
- Tags
- Journals
  - Publishers
  - Societies
  - Series
- Collections

4 Use the tick-boxes next to each title to **select** specific content

#### Don't have access?

Click Get access to recommend content to your librarian, subscribe to a journal or buy a print book

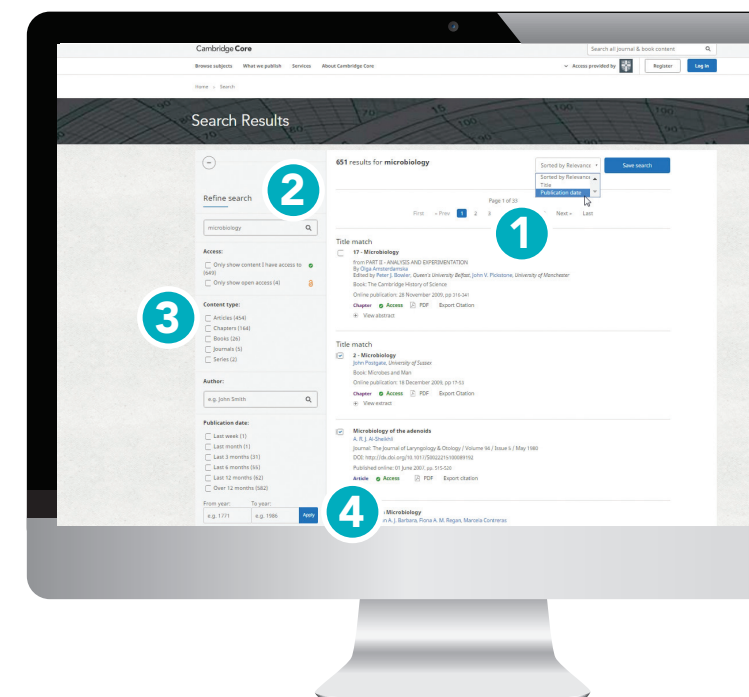

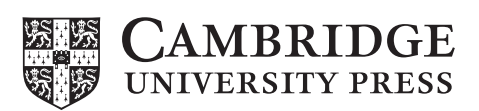

## **Actions for selected content**

Several actions are available for selected search results. You can perform the following:

- View the selected search result item[s] in a new tab or window.
- Save the selected search result[s]to your bookmarks\*
- Export citation[s]
- Download PDF[s] of the selected content.\*\*
- Send PDF[s] of content to Kindle/Dropbox/Google drive\*\*

#### Register for a Cambridge Core account and you'll be able to:

- Save your searches- come back and rerun them later to see newly published, relevant content.
- Bookmark content to find and read later.

For further information on Cambridge Core accounts, please go to page [11]

\*In order to bookmark selected content you'll need to log in as a registered account user. \*\* Please note: you may only download/send content which you have access to

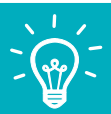

**Tip:** Scroll down to view these options on the left-hand side of your search results page

| Actions for selected content:<br>Select all   Deselect all<br>View selected items<br>Save to my bookmarks<br>Export citations<br>Download PDF (zip)<br>Send to Kindle<br>Send to Dropbox |                               |
|----------------------------------------------------------------------------------------------------|-------------------------------|
| Select all   Deselect all View selected items Save to my bookmarks Export citations Download PDF (zip) Send to Kindle Send to Dropbox                                                    | Actions for selected content: |
| View selected items Save to my bookmarks Export citations Download PDF (zip) Send to Kindle Send to Dropbox                                                                              | Select all   Deselect all     |
| Save to my bookmarks Export citations Download PDF (zip) Send to Kindle Send to Dropbox                                                                                                  | View selected items           |
| Export citations          Download PDF (zip)         Send to Kindle         Send to Dropbox                                                                                              | Save to my bookmarks          |
| Download PDF (zip) Send to Kindle Send to Dropbox                                                                                                    | Export citations              |
| Send to Kindle Send to Dropbox                                                                                                    | Download PDF (zip)            |
| Send to Dropbox                                                                                                    | Send to Kindle                |
|                                                                                                    | Send to Dropbox               |
| Send to Google Drive                                                                                                    | Send to Google Drive          |

### **Contact us:**

For further information please visit our FAQs page, cambridge.org/core/help/FAQs

## Find us online:

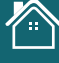

cambridge.org/core

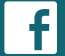

facebook.com/cambridgecore

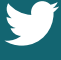

twitter.com/cambridgecore

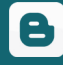

cambridge.org/core/blog

# Cambridge **Core**